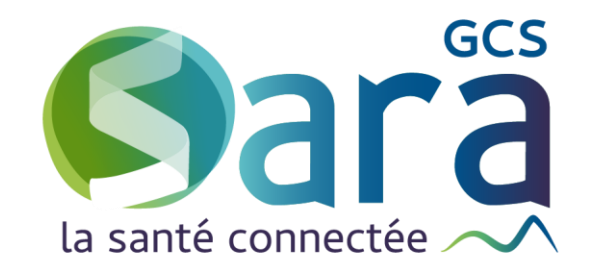

# Guide de saisie dans MesPatients

**Indicateurs RéPPOP** 

## **Indicateurs internes**

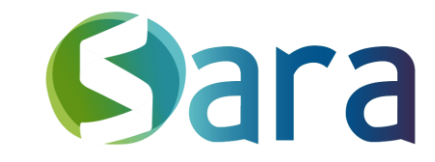

| Bebe IESI         ¥         27/0           rue des blablabla         74000 /           Parent 1: 0604030201         Pa | 03/2017 : 5 ans 11 mois Née à Cł<br>ANNECY Complément d'adi<br>irent 2: 0601020304 Email | HAMBERY, 73011 IPPR : 6:<br>resse | 247190 ou | Patient dans ma file active o                           | epuis le      |              |                            | Enfance × +<br>Ajouter une étiquette personnalisée + |
|----------------------------------------------------------------------------------------------------|------------------------------------------------------------------------------------------|-----------------------------------|-----------|---------------------------------------------------------|---------------|--------------|----------------------------|------------------------------------------------------|
| Ecrire une note interne sur le patier                                                                                  | nt                                                                                       |                                   |           | ^                                                       |               |              |                            |                                                      |
| Tableau de bord Contexte de vie                                                                                        | INCLUSION 1 +                                                                            |                                   | INFC      | RMATIONS DE SUI                                         | VI D'INDICATI | EURS INTERNE | S                          | L2<br>Aid                                            |
| Données de santé<br>Données sociales                                                                                   | Date de la demande                                                                       | 24/06/2022                        | •         | Date d'inclusion                                        |               | 1            | Date de premier<br>contact |                                                      |
| Plans individualisés<br>Constantes                                                                                     | Première visite à<br>domicile<br>Date de la première<br>synthèse                         |                                   |           | Date de consentement<br>Date de la dernière<br>synthèse |               |              |                            |                                                      |
| Documents<br>Agenda                                                                                                    | Adresseur                                                                                |                                   | ×         | Origine de la demande                                   | Aucun         | •            |                            |                                                      |
| Indicateurs internes Suivi des actions                                                                                 | Motif de la demande<br>Date de sortie                                                    | Aucun                             | •         | Niveau de réponse<br>Motif de sortie                    | Aucun         | · 2<br>· 5   | Médecin traitant           | Aucun • 3                                            |

## **Indicateurs Internes**

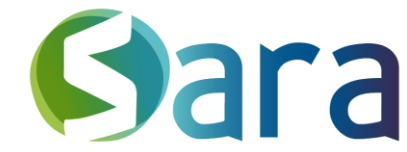

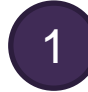

2

**Date d'inclusion** : Correspond à la date de début de prise en charge : premier acte de coordination ponctuelle ou date du bilan médical pour les parcours RéPPOP.

Niveau de réponse : Pour tous les patients inclus dans un parcours RéPPOP, sélectionnez « Accompagnement – Coordination complexe ». Ce niveau de réponse est indispensable au calcul de tous les indicateurs.

Pour les enfants non inclus dans un parcours RéPPOP mais pour lesquels des actions sont menées, choisissez « Accompagnement – Coordination ponctuelle ».

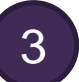

#### Médecin traitant :

Indicateur 26 / Patients pris en charge par le médecin traitant : « Existence d'un médecin traitant accessible » Indicateur 27 / Patients pris en charge par le médecin d'appui : « Suivi de la PEC assurée par un autre PS »

Date de sortie : Correspond à la fin de prise en charge

### Motifs de sortie

| Indicateur | 19                                                                                                    | 20                                                                                                    | 21                                                     | 22                                                                                                    |
|------------|----------------------------------------------------------------------------------------------------|----------------------------------------------------------------------------------------------------|--------------------------------------------------------|----------------------------------------------------------------------------------------------------|
| Motifs     | <ul> <li>Fin de parcours programmé</li> <li>Déménagement</li> <li>Choix du patient</li> <li>Situation stabilisée</li> <li>Absence d'adhésion du patient au projet</li> <li>Relais par un autre dispositif</li> </ul> | <ul> <li>Fin de parcours<br/>programmé</li> <li>Déménagement</li> <li>Choix du patient</li> <li>Situation stabilisée</li> <li>Absence d'adhésion<br/>du patient au projet</li> </ul> | <ul> <li>Relais par un autre<br/>dispositif</li> </ul> | <ul> <li>Perdu de vue</li> <li>Décès à domicile</li> <li>Décès dans un<br/>établissement de<br/>santé</li> </ul> |

## Agenda

Annuler

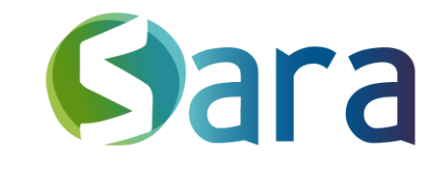

 $\otimes$ 

#### Ajouter le libellé de l'évènement

| Evènement sta   | ndard   |        |            |       |   |  |
|-----------------|---------|--------|------------|-------|---|--|
| De 30/03/2023   | 16:00   | © à    | 30/03/2023 | 17:00 | 0 |  |
| Toute la journé | e Pério | dicité |            |       |   |  |
| Ajouter un lieu |         |        |            |       |   |  |
| Privé           |         |        |            |       |   |  |
| Description     |         |        |            |       |   |  |
|                 |         |        |            |       |   |  |
|                 |         |        |            |       |   |  |

Professionnels concernés Reseau TEST

Participants concernés HEM DOUZE TEST

Ajouter un patient

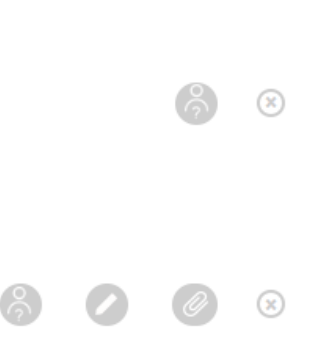

Enregistrer

Agenda

### **1** Type d'évènement

Indicateur 10 & 24 : « Réunion de coordination » ——

```
Indicateurs 28, 29, 31, 32, 33 : « Obésité pédiatrique : Suivi »
```

<sup>2</sup> Professionnels concernés

Indicateurs 4, 5, 6, 28, 29, 31, 32, 33 : Ajout du professionnel concerné (Médecin, Diététicien, Psychologue) en plus du RéPPOP.

 Evènements créés par le RéPPOP

> Evènements créés et complétés par les professionnels euxmêmes

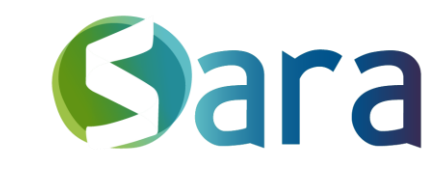

## **Suivi des actions**

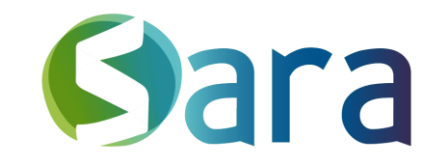

|                                                         |                       | Interlocuteur               | 31/03/2023 | 16:36 | Q |
|---------------------------------------------------------|-----------------------|-----------------------------|------------|-------|---|
| Paragraphe v A≣ v At v <u>A</u> v <b>B</b> I <u>U</u> = | ও ≡ ∽ ≔ ≔ ⊑ ⊑ ⊡ ⊘ ⊮ ⊞ | $\bullet$ $\Leftrightarrow$ |            |       |   |
|                                                         |                       |                             |            |       |   |
|                                                         |                       |                             |            |       |   |
|                                                         |                       |                             |            |       |   |
|                                                         |                       |                             |            |       |   |

### Indicateur 11

Pour chaque RCC réalisée, choisissez « Réunion d'équipe » dans les catégories du suivi des actions.

## **Données sociales**

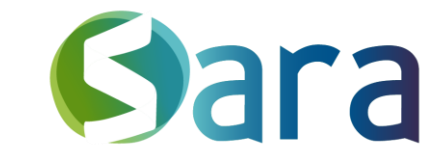

| Vue detaillée DONNI                 |                 | ES SOCIALES                                          | Editer une synthèse PDF 🛛 🗸 |
|-------------------------------------|-----------------|------------------------------------------------------|-----------------------------|
| SITUATION SOCIALE                   |                 |                                                      |                             |
| Numéro de sécurité sociale          | Rang gémellaire |                                                      | Ajouter un ouvrant droit +  |
| Affection de Lonque Durée (ALD)     |                 | Type de PUMA<br>Complémentaire Santé Solidaire (C2S) |                             |
| ? Mutuelle                          |                 | ? Mesure de protection                               |                             |
| Informations complémentaires        |                 |                                                      |                             |
| Scolarité<br>Nom de l'établissement | Année scolaire  | Type d'établissement                                 | ~                           |
| Niveau scolaire                     | $\sim$          | Préciser (spécialité.                                | )                           |

### Type de PUMA

Indicateur 36 : « Complémentaire Santé Solidaire » pour les enfants qui en bénéficient

### PARCOURS ETP

| Obésité - test                                          |                           |                                                                                                 |                                    |                      |
|---------------------------------------------------------|---------------------------|-------------------------------------------------------------------------------------------------|------------------------------------|----------------------|
| 07/03/2023                                              | ETP : Diagnostic éducat   | if individuel - Diagnostic initial                                                              |                                    |                      |
| Intervenant<br>GCS SARA Coordinati<br>? Hospitalisation | ion Covid Demo            | Commentaires                                                                                    | Patient présent<br><u>Modifier</u> | -                    |
| 23/03/2023                                              | ETP : Séance individuell  | e - Séance ETP 1                                                                                |                                    |                      |
| Intervenant<br>Dr DENTAN Jeremie<br>? Hospitalisation   |                           | <i>Commentaires</i><br>Le patient a aimé participé à cette séance et souhaite en faire d'autres | Patient présent<br><u>Modifier</u> | -                    |
| 31/03/2023                                              | ETP : Bilan éducatif indi | viduel - Bilan de fin de parcours                                                               |                                    |                      |
| Intervenant<br>TEST Reseau<br>? Hospitalisation         |                           | Commentaires                                                                                    | Patient présent<br><u>Modifier</u> |                      |
| + <u>Ajouter une s</u>                                  | séance supplémentaire     |                                                                                                 |                                    | Clôturer le parcours |
|                                                         |                           |                                                                                                 |                                    | Fin prématurée       |

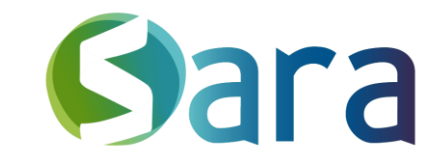

### Indicateurs 25A & 25B

A la fin d'un parcours ETP, si celui-ci est terminé cliquez sur « Clôturer le parcours ».

Sinon, cliquez sur « Fin prématurée »